# ATIPXpress

# Collaboration Admin Manual

v11.8.0 October 2024 OPEXUSTECH.COM () AINS LLC, 2024

# ATIPXpress v11.8.0 Collaboration Admin Manual

### Notice of Rights

Copyright © 2024, OPEXUS, LLC d/b/a OPEXUS. All rights reserved. No part of this publication may be reproduced, transmitted, transcribed, stored in a retrieval system, or translated into any language, in any form or by any means, electronic, mechanical, photocopying, recording, or otherwise, without prior written permission of the publisher: OPEXUS, LLC. For information on obtaining permission for reprints and excerpts, contact info@opexustech.com.

Additionally, all copyrights, confidential information, patents, design rights and all other intellectual property rights of whatsoever nature contained herein are, and shall remain, the sole and exclusive property of the publisher.

### Notice of Liability

The information in this publication is believed to be accurate and reliable. However, the information is distributed by the publisher (OPEXUS, LLC.) on an "As Is" basis without warranty for its use, or for any infringements of patents or other rights of third parties resulting from its use.

While every precaution has been taken in the preparation of this publication, neither the author (or authors) nor the publisher will have any liability to any person or entity with respect to any loss or damage caused or alleged to be caused, directly or indirectly, by the information contained in this publication or by the computer software and hardware products described in it.

### Notice of Trademarks

The publisher's company name, company logo, company patents, and company proprietary products are trademarks or registered trademarks of the publisher: OPEXUS, LLC. All other trademarks or registered trademarks are the property of their respective owners.

### Non-Disclosure Statement

This document's contents are confidential and proprietary to OPEXUS, LLC. This document cannot be released publicly or outside the purchasing agency without prior written permission from OPEXUS, LLC.

Images in this manual are used as examples and may contain data and versioning that may not be consistent with your version of the application or information in your environment.

### Additional Notice

Information in this documentation is subject to change without notice and does not represent a commitment on the part of OPEXUS, LLC.

Notwithstanding any of the foregoing, if this document was produced as a Deliverable or other work for hire under a contract on behalf of a U.S. Government end user, the terms and conditions of that contract shall apply in the event of a conflict conflict.

# Contents

| 1 | Intr | roduction                                    | 5 |
|---|------|----------------------------------------------|---|
|   | 1.1  | In This Manual                               | 5 |
|   | 1.2  | Accessing Portal Administration              | 5 |
| 2 | Syst | stem Configuration                           | 7 |
|   | 2.1  | Application Templates                        | 7 |
|   | 2.2  | Correspondence Configuration                 | 8 |
|   | 2.3  | Document Review Flags                        | 9 |
|   | 2.4  | Email Templates                              |   |
|   | 2.4. | 1.1 Email Template Descriptions              |   |
|   | 2.4. | 1.2 Edit an Existing Email Template          |   |
|   | 2.5  | Error Message                                |   |
|   | 2.6  | Find and Redact Patterns                     |   |
|   | 2.6. | 5.1 Create a Find and Redact Pattern Link    |   |
|   | 2.6. | 6.2 Edit an Existing Find and Redact Pattern |   |
|   | 2.7  | Help Links Configuration                     |   |
|   | 2.7. | 7.1 Create a New Help Link                   |   |
|   | 2.7. | 7.2 Edit an Existing Help Link               |   |
|   | 2.7. | 7.3 Remove a Help Link                       |   |
|   | 2.8  | Technical Support                            |   |
| 3 | Syst | stem Administration                          |   |
|   | 3.1  | Global Address List Settings                 |   |
|   | 3.2  | Scheduler Configuration                      |   |
|   | 3.3  | System Jobs                                  |   |
|   | 3.4  | System Settings                              |   |
| 4 | Sec  | curity                                       |   |
|   | 4.1  | Audit Log                                    |   |

### Contents

|   | 4.1.1 | 1     | Session Audit Log         | . 27 |
|---|-------|-------|---------------------------|------|
|   | 4.1.2 | 2     | User Action Log           | . 28 |
| 2 | 1.2   | Secu  | urity Configuration       | . 28 |
| 5 | Orga  | aniza | ition Setup               | . 33 |
| ļ | 5.1   | Ente  | erprise                   | . 33 |
|   | 5.1.1 | 1     | Organization Information  | . 33 |
|   | 5.1.2 | 2     | Banner                    | . 33 |
|   | 5.1.3 | 3     | Logo                      | . 34 |
|   | 5.1.4 | 1     | Disclaimer                | . 35 |
|   | 5.1.5 | 5     | System Notice             | . 35 |
|   | 5.1.6 | 5     | Consultation Instructions | . 35 |
|   | 5.1.7 | 7     | RFD Instructions          | . 36 |
| I | 5.2   | Use   | rs                        | . 37 |
| 6 | Jobs  | 5     |                           | . 38 |
| Ċ | 5.1   | All J | lobs                      | . 38 |
| ( | 5.2   | Ema   | ail Log                   | . 38 |
| ( | 5.3   | Fail  | ed OCR Jobs               | . 39 |

# 1 Introduction

Welcome to the Collaboration Portal Administration Manual. This manual provides easy reference information to help Collaboration Portal Administrators utilize the system features to best suit your organization's needs.

# 1.1 In This Manual

This manual includes the following topics:

- System Configuration: Set up Portal application/email templates, error messages, Find and Redact patterns, and more
- System Administration: Adjust *Global Address List Settings*, *Scheduler Configuration*, and other system settings
- Security: Configure Portal security options
- Organization Setup: Configure enterprise-wide settings and manage users
- Jobs: View and manage Email Log and Failed OCR Job entries

# 1.2 Accessing Portal Administration

Portal users with Administrator access can click the *Administration* tab on their Collaboration Portal Home Screen.

| Home Tasks Administration                     |                                          |                        |                   |          |           |
|-----------------------------------------------|------------------------------------------|------------------------|-------------------|----------|-----------|
| Collaboration Dashb                           | Dard                                     |                        |                   |          | 📕 Refresh |
| Task Summary<br>Inbox - (0)<br>Over Due - (0) | Message Summary<br>Unread (0)<br>All (0) |                        | Task Sum          | ımary    |           |
| Arrived Today - (0)                           | Outbox (0)                               |                        | No Tasks !        | Found    |           |
| Consultation Tasks                            |                                          |                        |                   |          |           |
| Task ID Request #                             |                                          | Tasked By              | Received Date     | Due Date | Status    |
|                                               |                                          | No records to display. |                   |          |           |
| Request for Documents T                       | āsks                                     |                        |                   |          |           |
| Task ID                                       | Request #                                | Tasked By              | Received Date     | Due Date | Status    |
|                                               |                                          | No records to display. |                   |          |           |
| Completed Tasks                               |                                          |                        |                   |          |           |
| Task ID R                                     | lequest #                                | Tasked By Task T       | ype Received Date | Due Date | Status    |
|                                               |                                          | No records to display. |                   |          |           |

The Administration tab opens to the System Configuration screen.

### Introduction

| System Configuration  | System Configuration        |                            |  |
|-----------------------|-----------------------------|----------------------------|--|
| System Administration | Deplication Templates       | () Error Message           |  |
|                       | Orrespondence Configuration | & Find and Redact Patterns |  |
| security              | Document Review Flags       | ⑦ Help Links Configuration |  |
| Organization Setup    | 😨 Email Templates           | G Technical Support        |  |
| Jobs                  |                             |                            |  |

Within the Administration folder, you will find *System Configuration*, *System Administration*, *Security*, *Organization Setup*, and *Jobs* configuration pages. See the following sections for details on each.

The System Configuration page allows Administrators to configure the topics listed below. Access System Configuration by navigating to Administration > System Configuration.

| System Configuration  | System Configuration        |                                 |  |
|-----------------------|-----------------------------|---------------------------------|--|
| System Administration | Application Templates       | () Error Message                |  |
| · ·.                  | Orrespondence Configuration | & Find and Redact Patterns      |  |
| security              | Document Review Flags       | ⑦ Help Links Configuration      |  |
| Organization Setup    | Email Templates             | G Technical Support             |  |
| lobs                  |                             |                                 |  |
|                       | Convright © 2024 AINS LLC D | RA ODEXI IS All rights reserved |  |

The following subsections cover each component of the System Configuration page.

# 2.1 Application Templates

Open the Application Templates page (Administration > System Configuration > Application Templates) to view and edit email templates used in Collaboration Portal.

| Application Templates     |                                    |                                  |
|---------------------------|------------------------------------|----------------------------------|
| Application Templates     |                                    |                                  |
| Name                      | Subject                            | Created Date                     |
| Submit Instructions       | Submit Instructions                | 11/02/2023                       |
| Rfd Instructions          | Rfd Instructions                   | 11/02/2023                       |
| Consultation Instructions | Consultation Instructions          | 11/02/2023                       |
| 1                         | Page: 1 of 1 Go Page Size 3 Change | Item 1 to 3 of 3                 |
|                           |                                    | Edit Application Templates Close |

To make changes to an application template:

- 1. Select the template, then click Edit Application Templates.
- 2. The *Edit Application Template* screen appears. From here, you can rename the **Email Template** and/or set the **Email Subject.**

| Email Template* Consultation Instructions   Email Subject* Consultation Instructions   Email Body     Image: Image: Imag                                                             | Edit Application Template                                                                                                    |                                                                                                    |
|----------------------------------------------------------------------------------------------------|----------------------------------------------------------------------------------------------------|----------------------------------------------------------------------------------------------------|
| Email Subject* Consultation Instructions Email Body                                                                                                    | Email Template*                                                                                                    | Consultation Instructions                                                                                                    |
| Email Body                                                                                                    | Email Subject*                                                                                                    | Consultation Instructions                                                                                                    |
| Image: Image: Image | Email Body                                                                                                    |                                                                                                    |
| Image: B I I I about x* x* Verdana • 12px • A • A • A • A • A • A • A • A • A •                                                                                                    | 🖨 🂝 🗚 🖬 🐰 🖻 🖺 🕻                                                                                                    | 🔁 • 19 • 19 • 19 😵 🥵 👖 🟥 🚍 🕒 📥                                                                                                    |
| Normal         Task Types:         Request for Document Task ? is a request for a record search for records responsive to a request under the Access to Information and Privacy Act.         Consultation Task ? is a request for the review of collected records that may contain trade secrets of a third party or contains information the disclosure of which could reasonably be expected to be injurious to the conduct of international affairs, the defence of Canada or any state allied or associated with Canada or the detection, prevention or suppression of subversive or hostile activities.         Request for Documents Task         1.       Locate the responsive records                                                                                                    | 🔀 🔝 B I 🗓 abe 🗙 🖓                                                                                                    | K: Verdana 🔹 12px ▼ A ▼ 3 ▼ ダ ▼ 臣 喜 ☰ 團 汪 汪 諄 諄 🛛 ▼ 🐴 🕺 Zoom ▼ 🖏 ▼                                                                                                    |
| Task Types:         Request for Document Task ? is a request for a record search for records responsive to a request under the Access to Information and Privacy Act.         Consultation Task ? is a request for the review of collected records that may contain trade secrets of a third party or contains information the disclosure of which could reasonably be expected to be injurious to the conduct of international affairs, the defence of Canada or any state allied or associated with Canada or the detection, prevention or suppression of subversive or hostile activities.         Request for Documents Task         1.       Locate the responsive records         Image: Construct the responsive records         Image: Construct the responsive records                                                                                                    | Normal -                                                                                                    |                                                                                                    |
| Design                                                                                                    | Request for Document Task ?<br>Consultation Task ? is a reque<br>disclosure of which could re<br>allied or associated with Car<br>Request for Document | is a request for a record search for records responsive to a request under the Access to Information and Privacy Act.<br>Is for the review of collected records that may contain trade secrets of a third party or contains information the<br>asonably be expected to be injurious to the conduct of international affairs, the defence of Canada or any state<br>nada or the detection, prevention or suppression of subversive or hostile activities. |
| Words: 262 Characters: 1647                                                                                                    | Vords: 262 Characters: 1647                                                                                                    | review                                                                                                    |

- 3. In the main text field, edit the content of the email body.
- 4. Make sure to click Save when you're finished.

# 2.2 Correspondence Configuration

The *Correspondence Configuration* page has options to configure allowed Correspondence formats. Use the checkboxes to indicate which file formats should be available when uploading an attachment to the Correspondence Log of a request.

|   | Corresp     | pondence Configuration                                                                       |              |       | × |
|---|-------------|----------------------------------------------------------------------------------------------|--------------|-------|---|
|   | V C         | onfigure Allowed Correspondence Formats                                                      |              |       | ٦ |
|   | Add         | New                                                                                          |              |       | ] |
|   | File F      | Formats                                                                                      |              |       |   |
|   |             | File Format                                                                                  | Extension    |       |   |
|   |             | Bitmap Image File                                                                            | bmp          | Ê.    |   |
|   |             | Encrypted Post Script File                                                                   | eps          |       |   |
|   |             | Graphics Interchange Format                                                                  | gif          |       |   |
|   |             | Hyper Text Markup Language                                                                   | htm          | -     |   |
|   | Note: P     | lease select the file format available for uploading to the correspondence log of a request. |              |       |   |
|   |             |                                                                                              | Save Refresh | Close |   |
| N | ote: * fiel | lds are mandatory                                                                            |              |       |   |

Make sure to click **Save** when you're finished making changes.

# 2.3 Document Review Flags

You can view the list of system Document Review Flags and add/remove flags in Administration. Navigate to **Administration > System Configuration > Document Review Flags.** 

| Document Review Flags           |        |              |              |  |
|---------------------------------|--------|--------------|--------------|--|
| New Refresh Edit Delete         | Close  |              |              |  |
| Document Review Flags           | Active | Created By   | Created Date |  |
| Colon: Colon test_AM            | Yes    | Admin, Admin | 07/05/2024   |  |
| Deltest                         | No     | Admin, Admin | 07/15/2024   |  |
| Disclosed in Part               | Yes    | Admin, Admin | 11/02/0001   |  |
| Disclosed in Part after Consult | Yes    | Aamın, Admin | 11/02/2023   |  |
| Duplicate                       | Yes    | Admin, Admin | 11/02/2023   |  |
| Newtest                         | Yes    | Admin, Admin | 07/11/2024   |  |
| Not Relevant                    | Yes    | Admin, Admin | 11/02/2023   |  |
| Not reviewed                    | Yes    | Admin, Admin | 11/02/2023   |  |
| NT                              | No     | Admin, Admin | 07/12/2024   |  |
| Release                         | Yes    | Admin, Admin | 11/02/2023   |  |
| Release after Consultation!UP   | No     | Admin, Admin | 11/02/2023   |  |
| Release: Colon                  | Yes    | Admin, Admin | 07/05/2024   |  |
| Released in Full                | Yes    | Admin, Admin | 11/02/2023   |  |

To make changes to an existing flag, click its title. The *Document Review Flag Details* screen opens. Here, you can change the flag title or mark it active/inactive using the *Active* checkbox. When you're finished, click **Save.** 

| Document Review Flag Details      |                       |  |  |  |  |
|-----------------------------------|-----------------------|--|--|--|--|
| Document Review Flag* : Duplicate |                       |  |  |  |  |
| Active : 🔽                        |                       |  |  |  |  |
|                                   | Spell Check Save Back |  |  |  |  |
| Note: * fields are mandatory      |                       |  |  |  |  |

# 2.4 Email Templates

Collaboration Portal includes several built-in email templates to alert users when certain events occur in the system.

# 2.4.1 Email Template Descriptions

Open the *Email Templates* page (**Administration > System Configuration > Email Templates**) to access system email templates.

| Email Templates                                  |                                                                        |              |                   |
|--------------------------------------------------|------------------------------------------------------------------------|--------------|-------------------|
| Name                                             | Subject                                                                | Created Date |                   |
| Program Office Notification of Portal User ID    | [APPLICATION_TITLE] Login Information                                  | 11/02/2023   |                   |
| Password Information                             | [APPLICATION_TITLE] Password Information                               | 11/02/2023   |                   |
| Forgot Password                                  | [APPLICATION_TITLE] Password Information                               | 11/02/2023   |                   |
| Forgot Password Identification Code Notification | [APPLICATION_TITLE] Identification Code                                | 11/02/2023   |                   |
| Consultation Assignment Notification             | [APPLICATION_TITLE] Consultation Assignment Notification               | 11/02/2023   |                   |
| Request for Documents Assignment Notification    | [APPLICATION_TITLE] Request for Documents Assignment Notification      | 11/02/2023   |                   |
| Request Message Notification                     | [APPLICATION_TITLE] Request Message Notification                       | 11/02/2023   |                   |
| Deactivation Reason                              | [APPLICATION_TITLE] Deactivation Reason                                | 11/02/2023   |                   |
| Completed Task Notification                      | Completed [TASK_TYPE] Task Notification - Request # [REQUEST_ID]       | 11/02/2023   |                   |
| Message Notification To FX                       | Message Notification For Request# [REQUEST_ID] [TASK_TYPE] - [ITEM_ID] | 11/02/2023   |                   |
| Message Notification To Portal                   | Message Notification For Request# [REQUEST_ID] [TASK_TYPE] - [ITEM_ID] | 11/02/2023   |                   |
| Receipt Confirmed                                | Receipt Confirmed For [TASK_TYPE] - [ITEM_ID] from [PROGRAM_OFFICE]    | 11/02/2023   |                   |
| OTP Notification                                 | [APPLICATION_TITLE] One Time Passcode                                  | 11/02/2023   |                   |
| Request for Documents Task Deletion              | Request #[REQUEST_ID] Collaboration Portal Task Deleted                | 11/02/2023   |                   |
| Consultation Task Deletion                       | Request #[REQUEST_ID] Collaboration Portal Task Deleted                | 11/02/2023   |                   |
| 1                                                | Page: 1 of 1 Go Page Size 15 Change                                    |              | Item 1 to 15 of 1 |

| Template                                            | Description                                                                                                    |
|-----------------------------------------------------|----------------------------------------------------------------------------------------------------|
| Program Office<br>Notification of Portal<br>User ID | Notification sent to the Program Office contact when an account is created for that office; includes the user login ID. |

| Template                                               | Description                                                                                                    |
|--------------------------------------------------------|----------------------------------------------------------------------------------------------------|
| Password Information                                   | Notification sent to the Program Office contact when an account is created for that office; includes the login password. |
| Forgot Password                                        | When a portal user forgets their password, this notification is sent with a temporary password.                          |
| Forgot Password<br>Identification Code<br>Notification | A security token provided with a Forgot Password request. The code is only valid during the current session.             |
| Consultation<br>Assignment Notification                | Notification sent to the Program Office contact when a consultation assignment is sent to the portal.                    |
| Request for Documents<br>Assignment Notification       | Notification sent to the Program Office contact when a request for documents assignment is sent to the portal.           |
| Request Message<br>Notification                        | Notification sent relating to request messages.                                                                          |
| Deactivated Reason                                     | When a user account is deactivated, this message is sent to their email stating the reason for the deactivation.         |
| Completed Task<br>Notification                         | Notification sent when a task is completed in the portal.                                                                |
| Message Notification to<br>AX                          | Notification sent to AX when a message is logged on a request.                                                           |
| Message Notification to<br>Portal                      | Message sent to portal user email when a message is sent to the portal from ATIPXpress.                                  |

| Template                               | Description                                                                             |
|----------------------------------------|-----------------------------------------------------------------------------------------|
| Receipt Confirmed                      | Notification sent to the originating office when a request is received in the portal.   |
| OTP Notification                       | Notification sent when a user requests a one-time passcode.                             |
| Request for Documents<br>Task Deletion | Message sent to user when a document is removed from their assigned RFD Tasks.          |
| Consultation Task<br>Deletion          | Message sent to user when a document is removed from their assigned Consultation Tasks. |

# 2.4.2 Edit an Existing Email Template

To make changes to an email template:

- 1. Select the template, then click **Edit Templates.**
- 2. The *Edit Email Template* screen appears. From here, you can rename the **Email Template** and/or set the **Email Subject**.

| Edit Email Template                           |                                                                                                    |       |
|-----------------------------------------------|----------------------------------------------------------------------------------------------------|-------|
| Email Template*                               | Request for Documents Task Deletion                                                                |       |
| Email Subject*                                | Request #[REQUEST_ID] Collaboration Portal Task Deleted                                            |       |
| Email Body                                    |                                                                                                    |       |
| 🖨 🂝 🗚 🖽 🐰 🖻 🖺                                 | 🕰 • • / • · · · · · · · · · · · · · · · ·                                                          |       |
| <b>B</b> <i>I</i> <u>U</u> abe x <sup>2</sup> | × Verdana ・ 12px ・ A ・ 3 ・ ダ・ 臣 吾 言 圖 匠 臣 律 譚 Ω ・ 田・ A ね Zoom ・ 彩・                                 |       |
| Normal 👻                                      |                                                                                                    |       |
| Task ID #[ITEM_ID] for requ                   | uest #[REQUEST_ID] has been deleted and removed from your assigned tasks in the [ENTERPRISE_NAME]. |       |
|                                               |                                                                                                    |       |
|                                               |                                                                                                    |       |
|                                               |                                                                                                    |       |
|                                               |                                                                                                    |       |
|                                               |                                                                                                    |       |
|                                               |                                                                                                    |       |
|                                               |                                                                                                    |       |
| 🥜 Design 📣 HTML 🔍                             | Preview                                                                                            |       |
|                                               |                                                                                                    |       |
|                                               |                                                                                                    |       |
| Words: 18 Characters: 124                     |                                                                                                    |       |
|                                               |                                                                                                    |       |
|                                               | Save                                                                                               | Close |

3. In the main text field, you can edit the content of the email body.

Note: Click Insert Fields to add a field that will auto-populate based on the request data, such as the Request ID or Sender Last Name.

|                  | <u>I</u> nsert Fields                   | Application Title |     |
|------------------|-----------------------------------------|-------------------|-----|
| tal Task Deleted |                                         | Application Url   |     |
|                  |                                         | Email             |     |
| s 🕒 📥            |                                         | Enterprise Name   |     |
| 📝 • 📑 🚍 🗮 📕      | ▋゙゙゙゙゙゙゙゙゠゚゚゚゚゚゙゠゚゚゚゚゚゚゚゚゚゚゠゚゚゚゚゚゚゚゚゚゚゚ | First Name        | ~ ~ |
|                  |                                         | Item ID           |     |

4. Click Save when you're finished.

# 2.5 Error Message

You can customize the text that appears when a Collaboration Portal user encounters an error. Navigate to **Administration > System Configuration > Error Message.** The *Error Message* 

Configuration screen opens.

| Error Message                                                                                                    | X |
|----------------------------------------------------------------------------------------------------|---|
| Error Message Configuration                                                                                                    |   |
| The default configuration for the message that is displayed to a user when an Error Message occurs in the application can be customized below to provide instruction to the user and direct them to the appropriate in-house support desk in order to control the usage of purchased support calls. By default the configuration will direct the user to the Opexus Support Desk. |   |
| Error Message* : Operation could not be performed.<br>+<br>TechnicalSupport                                                                                                    |   |
| When an error is generated the user will be provided with an option to send an email that contains the error message details to the address provided below along with an email message. Multiple email addresses can be entered using (;) as separator.                                                                                                    |   |
| Email Address* : TechnicalSupport@AINS.COM                                                                                                    | 1 |
| Email Body* : Verdana • R B I U abe A • O • E E E E E E E E TechnicalSupport                                                                                                    |   |
| B                                                                                                    |   |
| Note: * fields are mandatory                                                                                                    |   |

- 1. Enter the message you'd like to appear along with the system error message in the (A) **Error Message** field.
- 2. In the **(B) Email Address** and **Email Body** fields, enter the email address(es) that should receive error messages from the system and the message content.
- 3. When you're finished, click (C) Save.

# 2.6 Find and Redact Patterns

Review and edit the Find and Redact Patterns used by Collaboration Portal in the Find and Redact Patterns page of the Administration folder.

| Find and Redact Patterns     |                               |        |        |              |                    |
|------------------------------|-------------------------------|--------|--------|--------------|--------------------|
| New Refresh Edit Delete      | Close                         |        |        |              |                    |
| Pattern Name                 | Pattern Expression            | Туре   | Active | Created By   | Created Date       |
| Credit Card Numbers          | (\b\d{4}[ -]?\d{4}[ -]?\d{4}  | System | Yes    | Admin, Admin | 11/02/2023         |
| Currency                     | -?\\$\s*(\d{1,3},?(\d{3},?)*\ | System | Yes    | Admin, Admin | 11/02/2023         |
| Email Addresses              | \b([a-zA-Z0-9#/_\-\.]+)@(     | System | Yes    | Admin, Admin | 11/02/2023         |
| Employer ID Numbers (EIN)    | \b\d{2}[ -]?\d{7}\b           | User   | Yes    | Admin, Admin | 11/02/2023         |
| Social Security Number (SSN) | \b(?!000)\d{3}([-](?!00)\     | System | Yes    | Admin, Admin | 11/02/2023         |
| Telephone Numbers            | (\b \s)[01]?[]?(\([2-9]       | System | Yes    | Admin, Admin | 11/02/2023         |
| H • 1 	 Page siz             | e: 20 🔻                       |        |        |              | 6 items in 1 pages |

# 2.6.1 Create a Find and Redact Pattern Link

To create a new pattern, navigate to Administration > System Configuration > Find and Redact Patterns.

1. Click New.

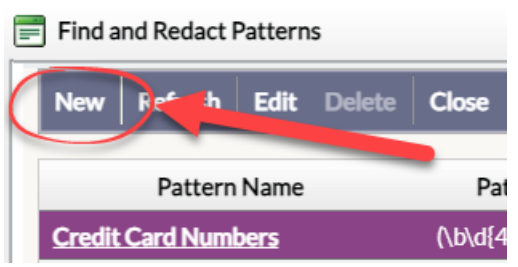

2. The New Find and Redact Pattern window appears. Enter the (A) Pattern Name. Click the (B) Active checkbox if applicable.

| Ξ | New Find and Redact Bottom  | × | ľ |
|---|-----------------------------|---|---|
|   | Find and Redac ails         |   |   |
|   | Pattern Name* :             |   |   |
|   | Active :                    |   |   |
|   | Pattern Expression :        |   |   |
|   | . Insert                    |   |   |
|   | Character class Repetitions |   |   |

3. Next, configure the **Pattern Expression.** Use the radio buttons to select a **Character class** and **Repetitions**, then click **Insert** to add the character.

| Pattern Expression :                                                                                                    | Insert                                                                                                    |
|----------------------------------------------------------------------------------------------------|----------------------------------------------------------------------------------------------------|
| <ul> <li>Any Character .</li> <li>Alphanumeric \w</li> <li>Digit \d</li> <li>Whitespace \s</li> <li>Specific character &gt; x</li> <li>Specified set [a-zA-Z] -Z </li> <li>Word Boundary \b</li> </ul> | <ul> <li>As few as possible?</li> <li>Just Once</li> <li>Any Number *</li> <li>One or more +</li> <li>Zero or one ?</li> <li>Exactly n {n} n 0</li> <li>At least n {n.} m 1</li> <li>Between n and m {n,m}</li> </ul> |
|                                                                                                    | Spell Check Save Back                                                                                                    |

4. When you're finished, click Save.

### 2.6.2 Edit an Existing Find and Redact Pattern

To edit an existing Find and Redact Pattern, navigate to Administration > System Configuration > Find and Redact Patterns.

1. Select the pattern you'd like to change, then click Edit.

| Find and kedact Patterns      |                                                                                                    |                                                                                                    |                                                                                                    |                                                                                                    |  |  |  |
|-------------------------------|----------------------------------------------------------------------------------------------------|----------------------------------------------------------------------------------------------------|----------------------------------------------------------------------------------------------------|----------------------------------------------------------------------------------------------------|--|--|--|
| New Refrish Edit Det Com      |                                                                                                    |                                                                                                    |                                                                                                    |                                                                                                    |  |  |  |
| Pattern Expression            | Туре                                                                                                    | Active                                                                                                    | Created By                                                                                                    | Created Date                                                                                                    |  |  |  |
| (\b\d{4}[ -]?\d{4}[ -]?\d{4}  | System                                                                                                    | Yes                                                                                                    | Admin, Admin                                                                                                    | 11/02/2023                                                                                                    |  |  |  |
| -?\\$\s*(\d{1,3},?(\d{3},?)*\ | System                                                                                                    | Yes                                                                                                    | Admin, Admin                                                                                                    | 11/02/2023                                                                                                    |  |  |  |
| \b([a-zA-Z0-9#/_\-\.]+)@(     | System                                                                                                    | Yes                                                                                                    | Admin, Admin                                                                                                    | 11/02/2023                                                                                                    |  |  |  |
| \b\d{2}[ -]?\d{7}\b           | User                                                                                                    | Yes                                                                                                    | Admin, Admin                                                                                                    | 11/02/2023                                                                                                    |  |  |  |
| \b(?!000)\d{3}([-](?!00)\     | System                                                                                                    | Yes                                                                                                    | Admin, Admin                                                                                                    | 11/02/2023                                                                                                    |  |  |  |
| (\b \s)[01]?[]?(\([2-9]       | System                                                                                                    | Yes                                                                                                    | Admin, Admin                                                                                                    | 11/02/2023                                                                                                    |  |  |  |
|                               | Pattern Expression           (\b\d[4]] -]?\d[4][ -]?\d[4]           -?\\$\s'(\d[1,3],?(\d[3],?)*\           \b([a-zA-Z0-9#/_\-\_]+)@(           \b\d[2][ -]?\d[7]\b           \b(2][ 000)\d[3]([ -](?!00)\           \b\b\d[2][ -]?\d[7]\b | Pattern Expression         Type           (\b\d[4][-]?\d[4][-]?\d[4]         System           -?\\$\s^*(\d[1,3],?(\d[3],?)*\         System           \b[[a-zA-ZO-9#/_\-\-]+)@(         System           \b[d[2][-]?\d[7]\b         User           \b[2][000)\d[3]([-](?!00)\         System           \b[2][001]2[-12\d[2-9]\d[         System | Pattern Expression         Type         Active           (\b\d{4}][-]?\d{4}]]?\d{4}         System         Yes           -?\\$\s"(\d[1,3],?(\d[3],?)"\         System         Yes           \b([a-zA-ZO-9#/_\-\]+)@(         System         Yes           \b([a]2][-]?\d[7]\b         User         Yes           \b(2][-]?\d[7]\b         User         Yes           \b(2][-]?\d[7]\b         System         Yes           \b(2][-]?\d[7]\b         User         Yes           \b(2][-]?\d[7]\b         System         Yes           \b(2][-]?\d[7]\b         User         Yes           \b(2][-]?\d[7]\b         System         Yes | Pattern Expression     Type     Active     Created By       (\b\d[4][-]?\d[4][]?\d[4][]?\\]     System     Yes     Admin, Admin       -?\\$\s'(\d[1,3]?(\d[3],?)*\]     System     Yes     Admin, Admin       \b[[a-zA-Z0-9#/_\-\_]+)@(]     System     Yes     Admin, Admin       \b[[d-2][-]?\d[7]\b]     User     Yes     Admin, Admin       \b[\d[2][-]?\d[7]\b]     User     Yes     Admin, Admin       \b[2](000)\d[3][[-][?100)\]     System     Yes     Admin, Admin       (\b[2][000]\d[3][[-][?00]\]     System     Yes     Admin, Admin |  |  |  |

2. The New Find and Redact Pattern window appears. Enter the (A) Pattern Name. Click the (B) Active checkbox if applicable.

| _ |                             | p |
|---|-----------------------------|---|
| Γ | Find and Redace A ails      |   |
|   | Pattern Name* :             |   |
|   | Active :                    |   |
|   | Pattern Expression :        |   |
|   | . Insert                    |   |
|   | Character class Repetitions |   |

3. Next, configure the **Pattern Expression.** Use the radio buttons to select a **Character class** and **Repetitions**, then click **Insert** to add the character.

| Pattern Expression :                                                                                                    |                                                                                                    |
|----------------------------------------------------------------------------------------------------|----------------------------------------------------------------------------------------------------|
| <ul> <li>Character class</li> <li>Any Character .</li> <li>Alphanumeric \w</li> <li>Digit \d</li> <li>Whitespace \s</li> <li>Specific character &gt; x</li> <li>Specified set [a-zA-Z] a-zA-Z *</li> <li>Word Boundary \b</li> </ul> | Repetitions<br>As few as possible?<br>Just Once<br>Any Number *<br>One or more +<br>Zero or one ?<br>Exactly n {n} n 0 +<br>At least n {n.} m 1 +<br>Between n and m {n,m} |
|                                                                                                    | Spell Check Save Back                                                                                                    |

4. When you're finished, click Save.

# 2.7 Help Links Configuration

The Help Links Configuration page is where you can create and edit help links.

| t | Help Links Configuration |            |         |              |               |                                              | ×        |   |
|---|--------------------------|------------|---------|--------------|---------------|----------------------------------------------|----------|---|
|   | New                      | Refresh    | Edit    | Delete       | Close         |                                              |          |   |
|   | Displa                   | y Name     |         |              |               | Help URL                                     |          |   |
|   | Foiax                    | oress      |         |              |               | https://qa-fx-daily.ains-inc.com/FOIAXpress/ |          |   |
|   | Manua                    | al         |         |              |               |                                              |          |   |
|   | M                        | ∢ 1 ▶      |         | Page Siz     | ze 20 🔻       | 2 items in                                   | n 1 page | s |
|   | Note: To                 | Edit click | on hype | rlink or cli | ck Edit in th | e toolbar.                                   |          |   |

Help links are the options available in the application *Help* drop-down menu, as shown below.

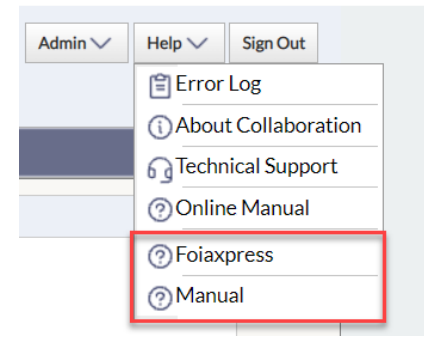

# 2.7.1 Create a New Help Link

To create a new help link, navigate to **Administration > System Configuration > Help Links Configuration.** 

1. Click New.

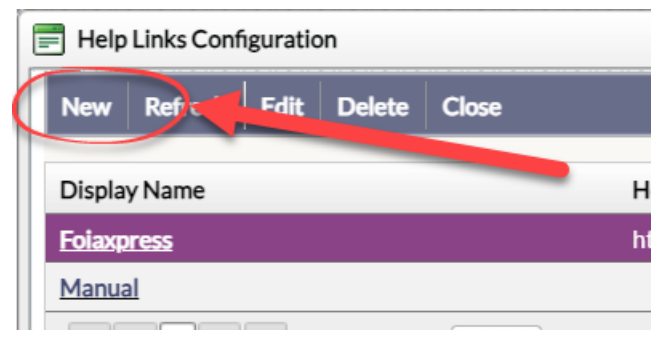

2. The *New Help Link* window appears. Enter a **(A) Display Name**, the text that will appear in the drop-down menu. Then, select a **(B) Type**, either URL or Attachment. Depending on your selection, you will be prompted to add the URL or attach the file.

Note: You can only add PDFs as help link attachments.

| 📄 New Help Link          |      |      |       | × |
|--------------------------|------|------|-------|---|
| Display Name*            | 2    |      |       |   |
| Туре                     | :    |      |       |   |
| URL*                     | :    |      |       |   |
|                          |      |      |       |   |
|                          |      | Save | Close |   |
| Note: * fields are manda | tory |      |       |   |

3. When you're finished, click **(C)** Save to create the new help link. Once you've closed out of the window and refreshed the application, the help link will appear in the *Help* drop-down menu.

# 2.7.2 Edit an Existing Help Link

To edit an existing help link, navigate to **Administration > System Configuration > Help Links Configuration.** 

4. Select the help link you'd like to change, then click Edit.

| t | Help Links Configuration    | on                               |                                              |            |         | × |
|---|-----------------------------|----------------------------------|----------------------------------------------|------------|---------|---|
|   | New Refresh Edit            | Dela                             |                                              |            |         |   |
|   | Display Name                |                                  | Help URL                                     |            |         |   |
|   | Foiaxpress                  |                                  | https://qa-fx-daily.ains-inc.com/FOIAXpress/ |            |         |   |
|   | Manual                      |                                  |                                              |            |         |   |
|   | <u>OPEXUS</u>               |                                  | opexustech.com                               |            |         |   |
|   |                             | Page Size 20 🔻                   |                                              | 3 items in | 1 page: | S |
|   | Note: To Edit click on hype | erlink or click Edit in the tool | bar.                                         |            |         |   |

5. The *Edit Help Link* window appears and you can make changes to the Display Name and URL/Attachment. Click **Save** when you're finished.

|               | - Edit Help Link |                |     |       | × |
|---------------|------------------|----------------|-----|-------|---|
| Display N     | ame* :           | OPEXUS         |     |       |   |
| URL*          | :                | opexustech.com |     |       |   |
|               |                  |                |     |       |   |
|               |                  | s              | ave | Close |   |
| Note: * field | are mandatory    |                |     |       |   |

# 2.7.3 Remove a Help Link

To delete a help link, navigate to Administration > System Configuration > Help Links Configuration.

1. Select the help link you'd like to remove, then click **Delete**.

| t | Help Links Configuration                                                         |                                              |            |         | × |
|---|----------------------------------------------------------------------------------|----------------------------------------------|------------|---------|---|
|   | New Refresh Edit Delete Charles                                                  |                                              |            |         |   |
|   | Display Name                                                                     | Help URL                                     |            |         |   |
|   | Foiaxpress                                                                       | https://qa-fx-daily.ains-inc.com/FOIAXpress/ |            |         |   |
|   | Manual                                                                           |                                              |            |         |   |
|   | OPEXUS                                                                           | opexustech.com                               |            |         |   |
|   | I         I         I         I         I         Page Size         20         ✓ |                                              | 3 items in | 1 page: | s |
|   | Note: To Edit click on hyperlink or click Edit in the tool                       | bar.                                         |            |         |   |

2. Click **OK** in the confirmation box. The list of help links will refresh, and the deleted link will be removed from the drop-down menu.

# 2.8 Technical Support

On the *Technical Support* page, Admin users can customize the Technical Support Link found on the Collaboration Portal Home Page, shown below.

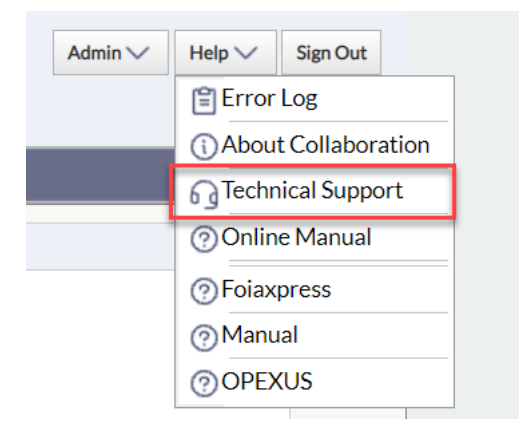

The Technical Support page details can be modified if you'd like to instruct users to call your agency administrator, rather than OPEXUS support.

Note: OPEXUS technical support is dependent on your agency maintaining active software maintenance and customer support agreements. Support agreements are required for responding to "how-to" questions and customer premise infrastructure-related issues. Maintenance agreements are required for software version updates, service releases and software-related issues.

The application includes a default Technical Support template setting, shown below.

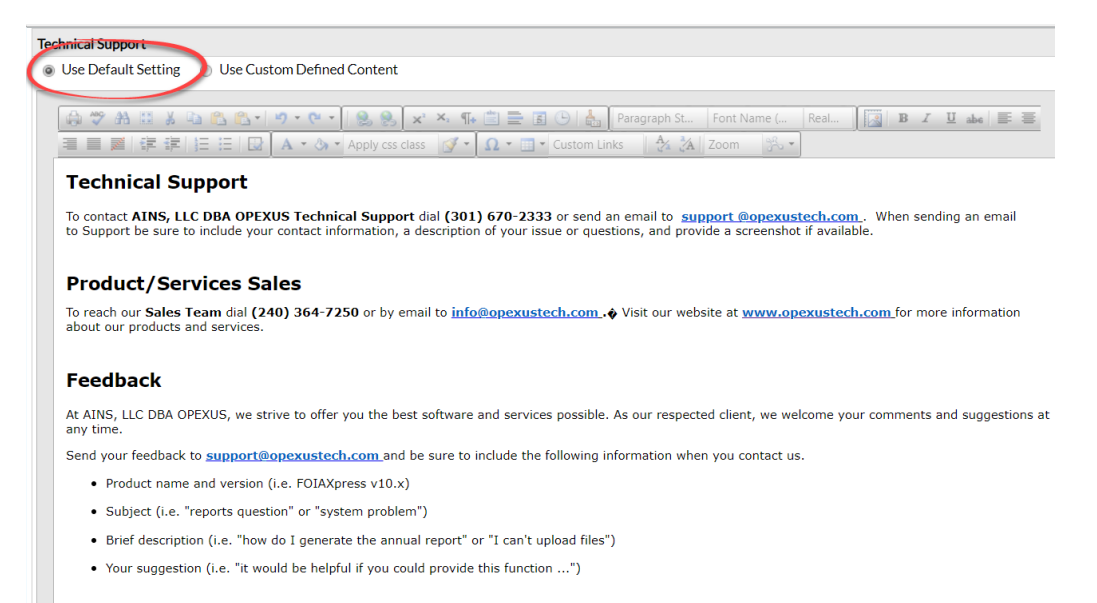

### If you'd like to modify the content, select the Use Custom Defined Content radio button.

| Technical Support                                                                                                    |  |  |  |  |
|----------------------------------------------------------------------------------------------------|--|--|--|--|
| Use Default Setting O Use Custom Defined Content                                                                                                    |  |  |  |  |
|                                                                                                    |  |  |  |  |
| 🖨 🎔 🏦 🗉 🐰 🕼 🖏 🖏 🖓 • 🔍 •   🧶 ⊗ 🗙 🔺 🌇 🗒 🚍 🖪 🕒 📥 Normal 🔹 Verdana 🔹 12px • 🔯 🖪 💄                                                                                                    |  |  |  |  |
| = ■ ■ 譯 譯 語 田 🔲 A • & • WordSection1 • ダ • Ω • ■ • Custom Links • 🏄 法 Zoom • 吟 •                                                                                                    |  |  |  |  |
| Technical Support                                                                                                    |  |  |  |  |
| To contact <b>AINS, LLC DBA OPEXUS Technical Support</b> dial <b>(301) 670-2333</b> or send an email to <u>support @opexustech.com</u> . When sending an email to Support be sure to include your contact information, a description of your issue or questions, and provide a screenshot if available. |  |  |  |  |
| Product/Services Sales                                                                                                    |  |  |  |  |
| To reach our Sales Team dial (240) 364-7250 or by email to info@opexustech.com.  Visit our website at www.opexustech.com for more information about our products and services.                                                                                                    |  |  |  |  |
| Feedback                                                                                                    |  |  |  |  |
| At AINS, LLC DBA OPEXUS, we strive to offer you the best software and services possible. As our respected client, we welcome your comments and suggestions at any time.                                                                                                    |  |  |  |  |
| Send your feedback to support@opexustech.com and be sure to include the following information when you contact us.                                                                                                    |  |  |  |  |
| Product name and version (i.e. FOIAXpress v10.x)                                                                                                    |  |  |  |  |
| Subject (i.e. "reports question" or "system problem")                                                                                                    |  |  |  |  |
| Brief description (i.e. "how do I generate the annual report" or "I can't upload files")                                                                                                    |  |  |  |  |
| Your suggestion (i.e. "it would be helpful if you could provide this function")                                                                                                    |  |  |  |  |
|                                                                                                    |  |  |  |  |
|                                                                                                    |  |  |  |  |
|                                                                                                    |  |  |  |  |

You can use the **(A) toolbar** to edit the **(B) page content.** When you're finished making changes, be sure to click **Save** at the bottom of the page.

# 3.1 Global Address List Settings

The Global Address List Settings page (Administration > System Administration > Global Address List Settings) includes fields related to LDAP configuration. You can configure the LDAP URL, LDAP User Name, LDAP Password, and Global Address List Limit. When you're finished making changes, click Save.

| Global Address List Settings               |                         |      |       | × |
|--------------------------------------------|-------------------------|------|-------|---|
| LDAP Configuration for Global Address List |                         |      |       |   |
| LDAP URL:                                  | https://192.168.0.2:389 |      |       |   |
| LDAP User Name:                            | localhost\admin         |      |       |   |
| LDAP Password:                             |                         |      |       |   |
| Global Address List Limit:                 | 100                     |      |       |   |
|                                            |                         | Save | Close | 2 |
|                                            |                         |      |       |   |

# 3.2 Scheduler Configuration

On the *Scheduler Configuration* page, you can view and edit scheduler jobs. Click the X (**Remove** column) to remove the job from the system. To add a job back to the system, use the drop-down menu and click **Add New Jobs.** You can also change the number of **Instances.** 

When you're finished making changes, click Save.

| Scheduler Configuration                                                          |                |           |              |       | × |
|----------------------------------------------------------------------------------|----------------|-----------|--------------|-------|---|
| Schedulers: eCaseScheduler@QA-FX-DAILY<br>eCaseScheduler@QA-FX-DAILY Allowed Job | Remove S S     | Scheduler |              |       |   |
| Job Name                                                                         | Is System Job? | Instances | Remove       |       |   |
| Save To Disk                                                                     | No             | 1         | ×            |       |   |
| Delete Job                                                                       | No             | 1         | ×            |       |   |
| Move Pages Job                                                                   | No             | 1         | ×            |       |   |
| Image Operation Job                                                              | No             | 1         | ×            |       |   |
| Job Retention                                                                    | Yes            | 1         | ×            |       |   |
| Replace Redaction Code                                                           | No             | 1         | ×            |       |   |
| Apply Review Template                                                            | No             | 1         | ×            |       | - |
|                                                                                  | Add New Jobs   |           |              |       |   |
|                                                                                  |                |           | Save Refresh | Close |   |

# 3.3 System Jobs

Administrators can view system jobs on the *System Jobs* page (**Administration > System Administration > System Jobs**).

| System Jobs                  |                                                       |                      |                       |           |          | ×  |
|------------------------------|-------------------------------------------------------|----------------------|-----------------------|-----------|----------|----|
| Refresh Edit Close           |                                                       |                      |                       |           |          |    |
| System Jobs                  |                                                       |                      |                       |           |          |    |
| Job Name                     | Description                                           | Last Run Date/Time   | Next Run Date/Time    | Active    |          |    |
| Delete Scheduler Trace Files | Delete Scheduler Trace Files                          | 9/9/2024 12:00:04 AM | 9/10/2024 12:00:00 AM | Yes       |          |    |
| Job Retention                | Job Retention (Job to delete retention expired job fi | 9/8/2024 4:25:21 PM  | 9/9/2024 4:25:17 PM   | Yes       |          |    |
| OCR                          | OCR                                                   | 9/9/2024 4:20:02 PM  | 9/9/2024 4:20:58 PM   | Yes       |          |    |
| Send Email                   | Sends all outgoing email messages                     | 9/9/2024 11:17:27 AM | 9/9/2024 11:20:40 AM  | Yes       |          |    |
| H I H Page Size 20 -         |                                                       |                      |                       | 4 items i | n 1 page | es |

To edit a system job, click the *Job Name* or select the job you'd like to edit and click **Edit.** The *Job Information* page opens, where you can customize certain job details including the description.

| Job Information       |                              |         |      |               |      |
|-----------------------|------------------------------|---------|------|---------------|------|
| Job Name* :           | Delete Scheduler Trace Files |         |      |               |      |
| Description :         | Delete Scheduler Trace Files |         |      |               |      |
| Active :              | V                            |         |      |               |      |
| Last Run Date :       | 9/9/2024 12:00:04 AM         |         |      |               |      |
| Next Run Date :       | 9/10/2024 12:00:00 AM        |         |      |               |      |
| Frequency Mode :      | Days                         |         |      |               |      |
| Frequency :           | 1                            |         |      |               |      |
| Status :              | Ready                        |         |      |               |      |
| Scheduler Name :      | eCaseScheduler@QA-FX-DAILY   |         |      |               |      |
| Trace Level :         | On 👻                         |         |      |               |      |
| Last Reported Error : |                              |         |      | ×             |      |
|                       | •                            |         | ÷    | <u> </u>      |      |
|                       |                              | Refresh | Save | Clear Job Log | Back |

Make sure to click **Save** when your edits are finished.

# 3.4 System Settings

The System Settings page of Administration contains miscellaneous system configurations including SMTP settings, the application URL, and more.

The following table includes a description of each section. After you've made changes, make sure to click **Save**.

| System Settings                                                             | 0 8  |
|-----------------------------------------------------------------------------|------|
| Locations                                                                   |      |
| Correspondence : C:\Temp\CollabDocs\AFXWCORL\                               |      |
| Example: C:\AFXWCORL\                                                       |      |
| Original Document Location* : C:\Temp\CollabDocs\AFXWDOCS\                  |      |
| Example: C:\AFXWDOCS\                                                       |      |
| PNG Cache Location* : C:\Collab\AFXWPNG\                                    |      |
| Example: C:\AFXWPNG\                                                        |      |
| Note: Location paths are with respect to the web server.                    |      |
|                                                                             |      |
| Mail Server Address                                                         |      |
| SMTP Mail Server* : 192.168.0.25                                            |      |
| Use SMTP SSL :                                                              |      |
| PNG Cache Management                                                        |      |
| PNG Cache limit* : 20 GB                                                    |      |
| Delete PNG Cache if the folder has not been accessed in more than*: 30 Days |      |
| General Settings Information                                                |      |
| Application URL : https://ga-fx-daily.ains-inc.com/collaboration            |      |
| Application Title : COLLABORATION PORTAL TEST COLLABORATION PORT            |      |
| Application Email : ambica.mekala@opexustech.com                            |      |
| General Sattings Information                                                |      |
| Enable Document Management                                                  |      |
| Save Q                                                                      | lose |
| Note: " fields are mandatory                                                |      |

| Ref | Name                 | Description                                                                                                    |
|-----|----------------------|----------------------------------------------------------------------------------------------------|
| A   | Locations            | Configure a disk location for storing and retrieving <i>Correspondence</i> , <i>Documents</i> , and <i>Temp</i> files.                        |
| В   | Mail Server Address  | Provide the SMTP Mail Server address, and the Port number for your email server.                                                              |
| С   | PNG Cache Management | Set the PNG Cache Limit, measured in gigabytes,<br>and the frequency (measured in days) at which the<br>PNG Cache is cleared if not accessed. |

| Ref | Name                                                     | Description                                                                                                    |
|-----|----------------------------------------------------------|----------------------------------------------------------------------------------------------------|
| D   | General Settings<br>Information                          | Configure the Application URL, Application Title,<br>and Application Email as needed for your<br>organization.<br>Note: If configured for HTTPS on the ATIPXpress<br>Administration side, this application URL must<br>also be configured for HTTPS |
|     |                                                          | also be compared for the s.                                                                                                    |
| E   | General Settings<br>Information – Document<br>Management | Check this box to enable Document Management.                                                                                                    |

The *Security* page allows administrators to manage the system security settings. To access the page, navigate to **Administration > Security**.

# 4.1 Audit Log

In the *Audit Log* section (**Administration > Security > Audit Log**), administrators can access two Audit Logs: session and user action. Each is described in the following subsections.

# 4.1.1 Session Audit Log

The session audit log logs all user sessions, including the IP of the workstation where the portal was accessed and the access times. To view the *Session Audit Log*, navigate to **Administration > Audit Log(s)**.

| Audit Log         |              |                           |                     |            |                  |
|-------------------|--------------|---------------------------|---------------------|------------|------------------|
| Session Audit Log |              | $\odot$ User A            | ction Audit Log     |            |                  |
| Filters           |              |                           |                     |            |                  |
| First Name :      |              | Last Name                 | :                   |            |                  |
| Login From :      | 9/3/2024     | To :                      | 9/9/2024            |            |                  |
| Filters           |              |                           |                     |            |                  |
|                   |              | Searc                     | h Export            | Clear Log  | Clear Filters    |
|                   |              |                           |                     |            |                  |
| Results           |              |                           |                     |            |                  |
| Full Name         | Work Station | Login Time 🗸              | Logout Time         | Login Name |                  |
| Admin Admin       | 10.10.10.99  | 09/09/2024:11:35:16       |                     | Admin      |                  |
| Admin Admin       | 10.10.10.99  | 09/09/2024:11:31:31       | 09/09/2024:11:32:05 | Admin      |                  |
| Admin Admin       | 10.10.10.99  | 09/09/2024:11:13:58       | 09/09/2024:08:51:05 | Admin      |                  |
| Admin Admin       | 10.251.2.38  | 09/06/2024:11:11:42       | 09/06/2024:10:40:47 | Admin      |                  |
| Admin Admin       | 10.251.2.24  | 09/06/2024:09:17:49       | 09/06/2024:10:15:29 | Admin      |                  |
| Admin Admin       | 10.251.2.6   | 09/05/2024:05:14:37       | 09/05/2024:05:14:47 | Admin      |                  |
| Admin Admin       | 10.251.2.6   | 09/05/2024:05:13:01       | 09/05/2024:05:14:13 | Admin      |                  |
| 1                 | I            | Page: 1 of 1 Go Page Size | 7 Change            |            | Item 1 to 7 of 7 |

Use the Filters to search for users using the First Name, Last Name, or Login From dates, then click **Search** to display matching results.

# 4.1.2 User Action Log

The user audit log tracks user actions in the application. To view the User Audit Log, navigate to Administration > Audit Log(s).

| Audit Log                    |             |                  |              |                  |            |                  |
|------------------------------|-------------|------------------|--------------|------------------|------------|------------------|
| $\bigcirc$ Session Audit Log |             |                  | User Action  | Audit Log        |            |                  |
| Filters                      |             |                  |              |                  |            |                  |
| Action Type :                | uxAll.Text  | ~                |              |                  |            |                  |
| First Name :                 |             |                  | Last Name :  |                  |            |                  |
| Action From :                | 9/3/2024    |                  | To:          | 9/9/2024         |            |                  |
| Filters                      |             |                  |              |                  |            |                  |
|                              |             |                  | Search       | Export           | Clear Log  | Clear Filters    |
|                              |             |                  |              |                  |            |                  |
| Results                      |             |                  |              |                  |            |                  |
| Action Performed By          | Action Type | Action Performed |              | Time of <i>i</i> | Action Pro | gram Office      |
| There are no Logs to d       | lisplay     |                  |              |                  |            |                  |
| 1                            |             | Page: 1 of 1 Go  | Page Size 20 | Change           |            | Item 0 to 0 of 0 |

# 4.2 Security Configuration

The *Security Configuration* page includes various settings related to logins, session timeouts, and other application security features. The following table outlines each of the fields. Be sure to click **Save** after making changes to this screen.

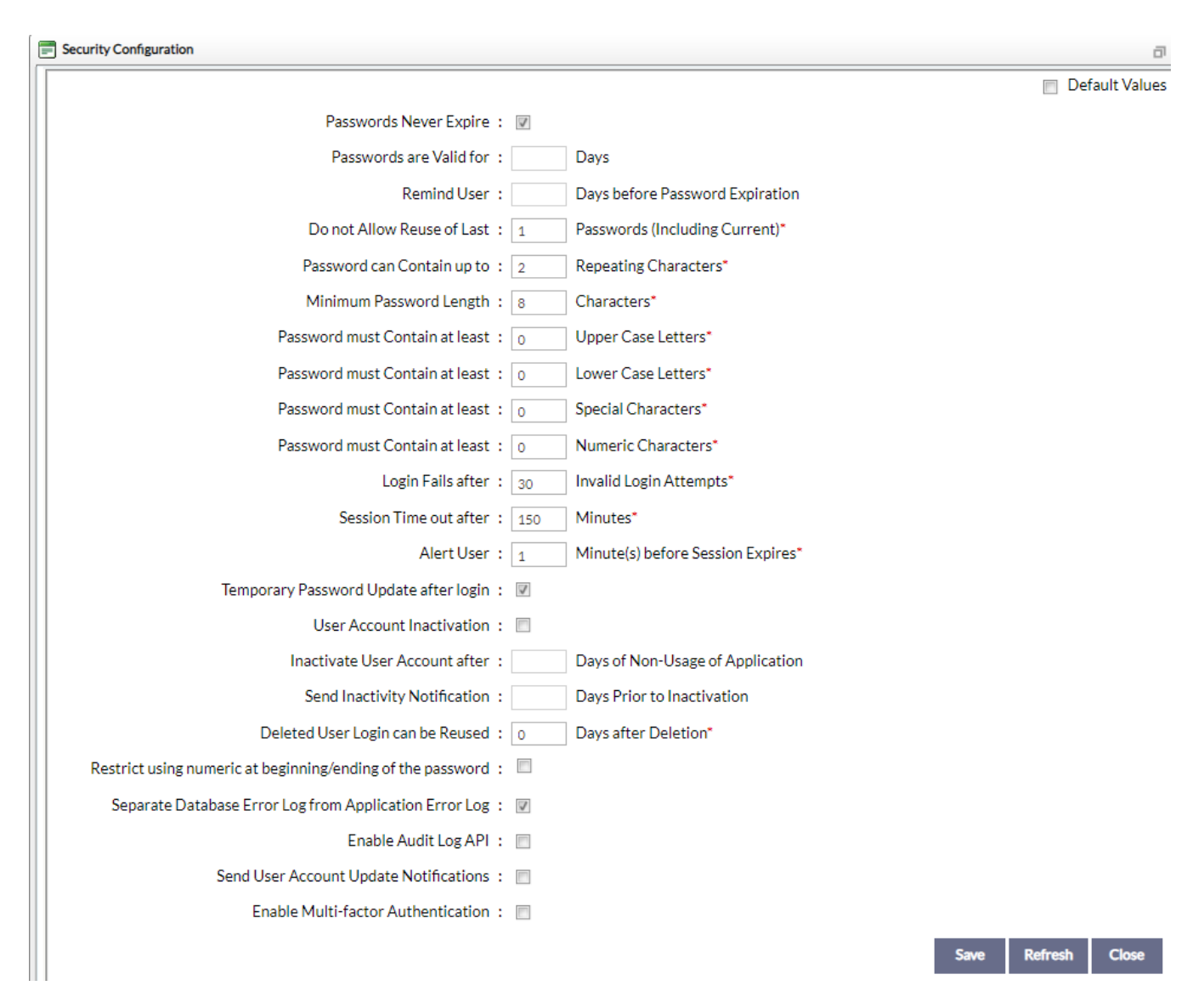

| Field                             | Description                                                            |
|-----------------------------------|------------------------------------------------------------------------|
| Passwords Never Expire            | Select this checkbox to prevent user passwords from ever expiring.     |
| Passwords are valid for X<br>days | Enter the number of days a user's password is valid before expiration. |

| Field                                                            | Description                                                                                                    |
|------------------------------------------------------------------|----------------------------------------------------------------------------------------------------|
| Remind user X days<br>before password<br>expiration              | Enter the number of days before the user's password expires that they should be reminded to reset their password. |
| Do not allow reuse of last<br>X passwords (including<br>current) | Enter a number of previous passwords to disallow reuse of when changing a password.                               |
| Passwords can contain up<br>to X repeating characters            | Enter the maximum number of repeating characters allowed in user passwords.                                       |
| Minimum password<br>length                                       | Enter the minimum length required for user passwords in characters.                                               |
| Password must contain at<br>least X uppercase letters            | Enter the minimum number of uppercase characters required in the password.                                        |
| Password must contain at<br>least X lowercase letters            | Enter the minimum number of lowercase characters required in the password.                                        |
| Password must contain at<br>least X special characters           | Enter the minimum number of special characters required in the password.                                          |
| Password must contain at<br>least X numeric<br>characters        | Enter the minimum number of numeric characters required in the password.                                          |
| Login fails after X invalid<br>login attempts                    | Enter the maximum number of unsuccessful logins a user is allowed before their user account is locked.            |

| Field                                                           | Description                                                                                                    |
|-----------------------------------------------------------------|----------------------------------------------------------------------------------------------------|
| Session time-out after X minutes                                | Enter in minutes the time a user can be inactive in their current session before the session times out and the user is logged out. |
| Alert user X minutes before session expires                     | Enter in minutes the amount of time before session termination that the user receives a timeout alert.                             |
| Require Temporary<br>Password Update after<br>login             | Select this checkbox to require any user logging in with a temporary password to update their password after login.                |
| User Account<br>Inactivation                                    | Checked to denote an inactive user.                                                                                                |
| Inactivate user account<br>after X days of inactivity           | Enter the number of days a user account is inactive before it is formally inactivated in the system.                               |
| Send inactivity<br>notification X days prior<br>to inactivation | Enter in days the amount of time before inactivation that a user should receive an inactivity notification email.                  |
| Deleted user login can be<br>reused X days after<br>deletion    | Enter the time period (in days) after which a deleted user's login can be reused.                                                  |
| Restrict using numeric at<br>beginning/end of the<br>password   | Check this to restrict use of numbers at the beginning and end of Collaboration Portal passwords.                                  |
| Separate Database Error<br>Log from Application<br>Error Log    | Check this box to separate the Database Error Log from the Application Error Log.                                                  |

| Field                                     | Description                                                                                                    |
|-------------------------------------------|----------------------------------------------------------------------------------------------------|
| Enable Audit Log API                      | Check this box to enable Audit Log API.                                                                                                    |
| Send User Account<br>Update Notifications | Check this box to enable user account notifications. When<br>checked, another field appears where you can include the<br>email address(es) to receive these notifications. |
| Enable Multi-factor<br>Authentication     | Check this box to enable multi-factor authentication (MFA).<br>When checked, a drop-down field appears where you can<br>select a notification type.                        |
| OTP expires in X minutes                  | Enter the number of minutes the OTP will be active before expiration.                                                                                                    |

# **5** Organization Setup

You can make changes to user accounts, configure organization information, and more on the *Organization Setup* tab in Administration.

# 5.1 Enterprise

On the *Enterprise* page (Administration > Organization Setup > Enterprise) you can update organization contact details, customize the appearance of the Collaboration Portal, and set certain system messages.

The Enterprise tab is split into a few sections, described in the following subsections.

# 5.1.1 Organization Information

Here, you can update your organization's contact information and addresses. Make sure to click **Save** before closing.

| Organization Infor | rmation                                                            | Banner       | Logo       | Disclaimer       | System N | lotice | Consultation Instruc | tions      | RFD Instructions    |             |      |       |
|--------------------|--------------------------------------------------------------------|--------------|------------|------------------|----------|--------|----------------------|------------|---------------------|-------------|------|-------|
| Basic Information  |                                                                    |              |            |                  |          |        |                      |            |                     |             |      |       |
|                    | Organizat                                                          | ion Name* :  | OPEXUS     |                  |          | ]      | Phone Number :       |            |                     |             |      |       |
|                    | Con                                                                | tact Name :  | Ambica Mek | ala              |          | ]      | Fax:                 |            |                     |             |      |       |
|                    | Con                                                                | tact Email : | ambica.mek | ala@opexustech.c | om       | ]      |                      |            |                     |             |      |       |
| Keep Remittance A  | Exep Remittance Address same as Correspondence Address Information |              |            |                  |          |        |                      |            |                     |             |      |       |
| Correspondence A   | ddress                                                             |              |            |                  |          |        | Remittance Addres    | s          |                     |             |      |       |
| Address 1:         |                                                                    |              |            |                  |          |        | Address 1:           |            |                     |             |      |       |
| Address 2:         | xd                                                                 |              |            |                  |          |        | Address 2:           |            |                     |             |      |       |
| City:              |                                                                    |              |            |                  |          |        | City:                |            |                     |             |      |       |
| Country*:          | Aruba                                                              |              |            |                  | •        |        | Country*:            | Ashmore    | and Cartier Islands |             | •    |       |
| State:             | Select a Stat                                                      | e            |            |                  | •        |        | State:               | Select a S | itate               |             | •    |       |
| ZIP Code:          |                                                                    |              |            |                  |          |        | ZIP Code:            |            |                     |             |      |       |
|                    |                                                                    |              |            |                  |          |        |                      |            |                     |             |      |       |
|                    |                                                                    |              |            |                  |          |        |                      |            |                     | Spell Check | Save | Close |

### 5.1.2 Banner

You can add a banner and some header text on the *Banner* tab. They will display in the top left corner of the Collaboration Portal.

| Organization Information Banner Logo Disclaimer System Notice Consultation Inst                                                                                                    | ructions RFD Instructions                         |
|----------------------------------------------------------------------------------------------------|---------------------------------------------------|
| Application Banner Image                                                                                                    |                                                   |
| test<br>test2                                                                                                    | Add Banner<br>Banner, pg ×<br>Height: 25 (pixels) |
|                                                                                                    | Width: 83 (pixels)                                |
| Header Line 1                                                                                                    |                                                   |
| 🔣 B I U abe 🗄 🗄 🐰 🖓 🖓 • 🖓 • Å • Size Times New • 💝                                                                                                    |                                                   |
| test                                                                                                    |                                                   |
| Header Line 2                                                                                                    |                                                   |
| Image: Box         Image: Image: |                                                   |
| test2                                                                                                    |                                                   |
| Note: Do not specify width and height of banner if you want to retain actual width and height of the Image.<br>The header configuration will appear to the right of the banner configured above. Only text is accepted in the header configure                                                                                                    | Preview Save                                      |

To add a banner image, click **(A) Add Banner** and upload your file. To add header text, use the **(B) Header Line** fields.

When you're finished making changes, click (C) Save.

### 5.1.3 Logo

Use the *Logo* tab to add a logo to Report headers, invoices, and the Collaboration Portal login page.

| Organization Information Banner Logo                                                              | Disclaimer System Notice Consultation Instructions | RFD Instructions |
|---------------------------------------------------------------------------------------------------|----------------------------------------------------|------------------|
| Enterprise Logo (120 * 120 pixels recommended)                                                    |                                                    |                  |
|                                                                                                   | Clear Logo<br>Add Logo                             |                  |
| Show Logo in Login Page:  Yes  Note: Enterprise logo will appear in header of reports and invoice | c.                                                 | C Save Close     |
| Supported formats are jpg, gif, jpeg or svg.                                                      | <b>1</b> 0                                         |                  |

Click **(A)** Add logo to upload your image. You can also use the **(B)** radio buttons to select whether you'd like the logo to appear on the Login page. When you're finished, click **(C)** Save.

### Notes:

- Recommended logo dimensions are 120 x 120.
- Supported file formats are .jpg, .gif, .jpeg, and .svg.

# 5.1.4 Disclaimer

Edit the disclaimer that appears when users first access the Collaboration Portal on the *Disclaimer* page. Click **Save** when you're finished making changes.

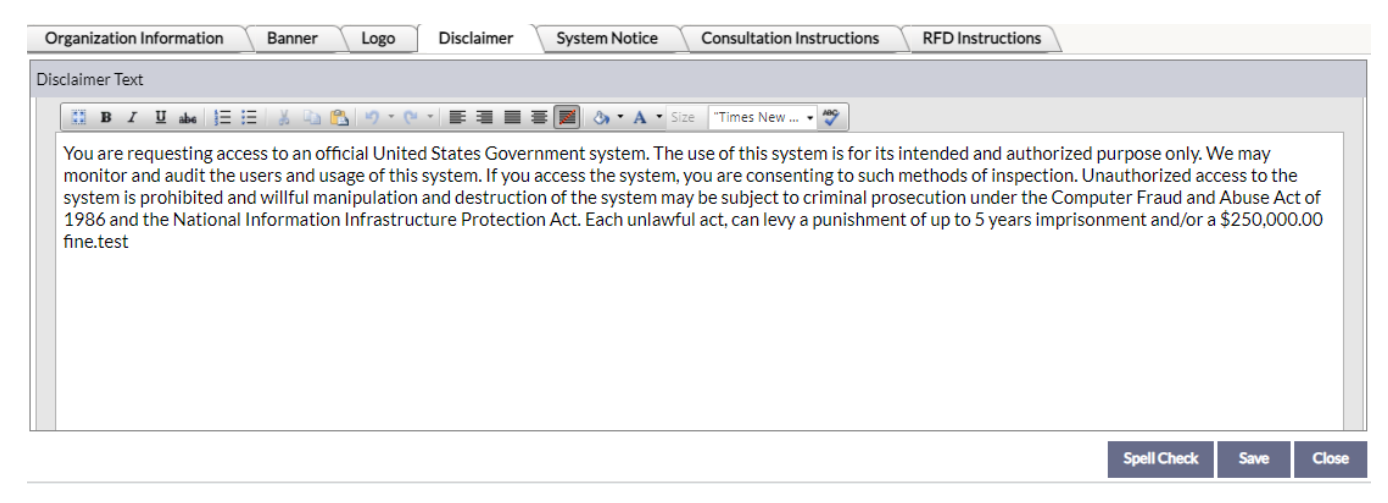

# 5.1.5 System Notice

If you need to display a system-wide notice, such as to alert users about a scheduled maintenance outage, you can configure it on the *System Notice* tab.

First, set the date you'd like the message to (A) Display Through. Then, enter the (B) message content in the text box. When you're done, click (C) Save.

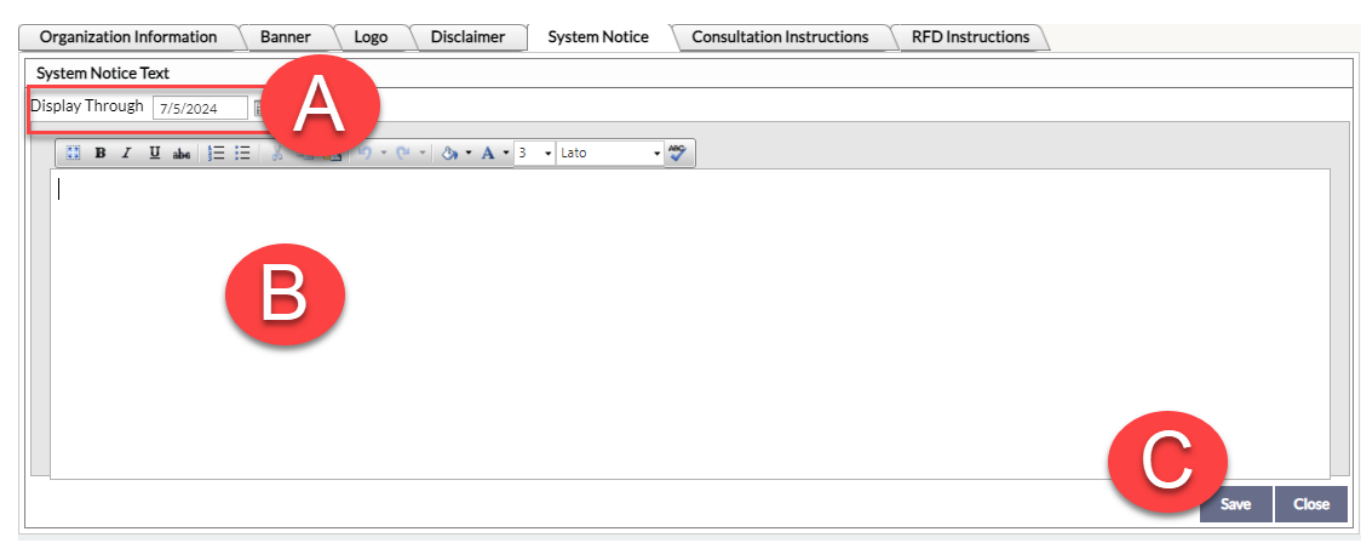

# 5.1.6 Consultation Instructions

On the *Consultation Instructions* tab, you can configure the text that appears on Consultations. Make sure to click **Save** when you're done.

### Organization Setup

| Organization Information Banner Logo Disclaimer System Notice Consultation Instructions RFD Instructions                                                                                                    |
|----------------------------------------------------------------------------------------------------|
| Consultation Instructions                                                                                                    |
| ⊕ ♥ Ab III 3 Ib Content          ⊕ E I Content          ⊕ E I Conten          ⊕ E I Content |
|                                                                                                    |
| Task Types:                                                                                                    |
| Request for Document Task ? is a request for a record search for records responsive to a request under the Access to Information and Privacy Act.                                                                                                    |
| Consultation Task ? is a request for the review of collected records that may contain trade secrets of a third party or contains information the disclosure of which could reasonably be expected to be injurious to the conduct of international affairs, the defence of Canada or any state allied or associated with Canada or the detection, prevention or suppression of subversive or hostile activities.                                                                                                    |
| Request for Documents Task                                                                                                    |
| 1. Locate the responsive records                                                                                                    |
| Design 🚯 HTML 🔍 Preview                                                                                                    |
|                                                                                                    |
| Words: 262 Characters: 1647                                                                                                    |
|                                                                                                    |
| Save Close                                                                                                    |

### 5.1.7 RFD Instructions

Lastly, on the *RFD Instructions* tab, you can configure the text that appears when making a Request for Documents in Collaboration Portal. Make sure to click **Save** when you're done.

| Organization Information Banner Logo Disclaimer System Notice Consultation Instructions RFD Instructions                                                                                                    |
|----------------------------------------------------------------------------------------------------|
| RFD Instructions                                                                                                    |
| 🕼 🂝 🏦 🗄 🐇 🐁 🐔 🐔 🐔 • 🕐 • 🔮 😒 👫 🖹 🚍 🖪 🕒 🔚 📓 🕢 🐁 🕼 🛛 🖉 B I U abs x² X, Verdana 🔹 12px • A • 🐎 • 🟈 • 匡 喜 葦 圖 圖 汪 臣 律 律                                                                                                    |
| <u>Ω • ⊡ • ⅔ ⅔</u> Zoom • ⅔ •                                                                                                    |
| Task Types:                                                                                                    |
| Request for Document Task ? is a request for a record search for records responsive to a request under the Access to Information and Privacy Act.                                                                                                    |
| Consultation Task ? is a request for the review of collected records that may contain trade secrets of a third party or contains information the disclosure of which could reasonably be expected to be injurious to the conduct of international affairs, the defence of Canada or any state allied or associated with Canada or the detection, prevention or suppression of subversive or hostile activities. |
| 1. Locate the responsive records                                                                                                    |
| Cesign 🔇 HTML 🔍 Preview                                                                                                    |
|                                                                                                    |
| Words: 262 Characters: 1649                                                                                                    |
|                                                                                                    |
| Save Close                                                                                                    |

# 5.2 Users

On the Users page (Administration > Organization Setup > Users) you can view and manage Collaboration Portal accounts.

| Search User          |            |                         |            |                  |                         |               |              |       |
|----------------------|------------|-------------------------|------------|------------------|-------------------------|---------------|--------------|-------|
| Search Users         |            |                         |            |                  |                         |               |              |       |
| Search Criteria      |            |                         |            | Wile             | d card searches (*) are | e supported   |              |       |
| Personal Information |            |                         |            | User Information |                         |               |              |       |
| First Name :         | *          |                         |            | Login :          | *                       |               |              |       |
| Last Name :          | *          |                         |            | Action Office :  | All                     |               | •            |       |
| Email :              | *          |                         |            | Group :          | All                     |               | •            |       |
| + Advanced           |            |                         |            |                  |                         |               |              |       |
|                      |            |                         |            |                  |                         |               | Search Clear | Close |
|                      |            |                         |            |                  |                         |               |              | Edit  |
| -                    |            |                         |            |                  |                         | -             |              | Lon   |
| Users                |            |                         |            |                  |                         |               |              |       |
| Last Name            | First Name | Login                   | Group Name | Action Office    | Active                  | Login Status  | Create.      |       |
| Admin                | Admin      | Admin                   | General    | HQ               | Yes                     | Not Logged In | 11/02/2023   |       |
| M                    | AMbica     | ambica.mekala@opexustec | General    | HQ               | Yes                     | Not Logged In | 11/08/2023   |       |
| Milbourne            | Marcus     | marcus.milbourne@opexus | General    | HQ               | Yes                     | Not Logged In | 11/13/2023   |       |

To search for specific user, enter (A) Search Criteria, then click (B) Search. The search results will display in the (C) Users list.

To edit a user account, click the Last Name in the list, or select the user and click **(D) Edit.** The *Edit User* page opens where you can add/change/remove the user's account details, including their personal information and login. Click **Save.** 

| Admin, Admin - User  |                 |                   |                                               |
|----------------------|-----------------|-------------------|-----------------------------------------------|
| Personal Information |                 |                   |                                               |
| Prefix:              | -               | Em                | Email*: admin@opexustech.com                  |
| First Name*:         | Admin           | Locat             | cation:                                       |
| Middle Name:         |                 | Govt Le           | t Level:                                      |
| Last Name*:          | Admin           | Supervi           | ervisor:                                      |
| Suffix:              | -               | Time Zo           | Zone*: (UTC-05:00) Eastern Time (US & Canada) |
| Code:                | AM              | Phone Num         | umber:                                        |
| Job Title:           |                 |                   |                                               |
|                      |                 |                   |                                               |
|                      |                 |                   |                                               |
| Login Information    |                 |                   |                                               |
| Login*:              | Admin           | Other Information |                                               |
| Program Office:      |                 | Dant (Evill T     | H Time O Bert Time @ Full Time                |
|                      | Change Password | Part/Full I       | lode Val Na                                   |
| Status:              | Logged In       | Ac.               | Active: Voc Nu                                |
|                      |                 |                   | Active: • Tes O Not                           |
| Notos                |                 |                   |                                               |
| NOLES                |                 |                   |                                               |
|                      |                 |                   |                                               |
|                      |                 |                   |                                               |
|                      |                 |                   | Spell Che x Save Slose                        |

# 6 Jobs

Administrators can access Collaboration Portal jobs via **Administration > Jobs.** This includes Find and Redact jobs, Save to Disk jobs, Add Documents jobs, and more.

# 6.1 All Jobs

Navigate to Administration > Jobs > All Jobs to view a full list of Collaboration Portal jobs.

| jobs View                                               |                                 |                  |               |                  |                 |                 |           |          |          |         |
|---------------------------------------------------------|---------------------------------|------------------|---------------|------------------|-----------------|-----------------|-----------|----------|----------|---------|
| All Jobs                                                |                                 |                  |               |                  |                 |                 |           |          |          |         |
| Filter by                                               |                                 |                  |               |                  |                 |                 |           |          |          |         |
| Status : All   Scheduler : All  User : X Job Type : All |                                 |                  |               |                  |                 |                 |           |          |          | •       |
|                                                         |                                 |                  |               |                  |                 |                 |           |          | Refresh  | Close   |
| Job Id                                                  | Job Name                        | Job Type         | Created By    | Scheduler        | Started         | Completed       | Status    | Duration | Download | Actions |
| 319                                                     | Titanic Survivor Stories.pdf    | Save To Disk     | Soileau, Nick | eCaseScheduler@Q | 8/30/2024 1:39: | 8/30/2024 1:40: | Completed | 19 s     | 4        | ×       |
| 318                                                     | Titanic Survivor Stories.pdf    | Save To Disk     | Soileau, Nick | eCaseScheduler@Q | 8/30/2024 1:38: | 8/30/2024 1:39: | Completed | 22 s     | 4        | ×       |
| 317                                                     | Print Preview Job               | Export Preview J | Soileau, Nick | eCaseScheduler@Q | 8/30/2024 1:37: | 8/30/2024 1:37: | Completed | 6 S      |          | ×       |
| 316                                                     | Titanic Survivor Stories.pdf    | Export Preview J | Soileau, Nick | eCaseScheduler@Q | 8/30/2024 1:36: | 8/30/2024 1:36: | Completed | 7 s      |          | ×       |
| 315                                                     | Page 1 [08/21/2024] of "Titanic | Save To Disk     | Soileau, Nick | eCaseScheduler@Q | 8/29/2024 3:40: | 8/29/2024 3:40: | Completed | 12 s     | 4        | ×       |
| 314                                                     | Titanic Survivor Stories.pdf    | Save To Disk     | Soileau, Nick | eCaseScheduler@Q | 8/29/2024 3:38: | 8/29/2024 3:38: | Completed | 19 s     | 4        | ×       |
| 313                                                     | Page 1 [08/21/2024] of "Titanic | Save To Disk     | Soileau, Nick | eCaseScheduler@Q | 8/29/2024 3:35: | 8/29/2024 3:35: | Completed | 14 s     | 4        | ×       |
| 312                                                     | RFD - 100                       | Save To Disk     | Soileau, Nick | eCaseScheduler@Q | 8/27/2024 10:19 | 8/27/2024 10:20 | Completed | 9 s      | 4        | ×       |
| 311                                                     | RFD - 95                        | Save To Disk     | Soileau, Nick | eCaseScheduler@Q | 8/27/2024 10:18 | 8/27/2024 10:18 | Completed | 17 s     | 4        | ×       |
| 9 items in 1 pages                                      |                                 |                  |               |                  |                 |                 |           |          |          |         |
|                                                         |                                 |                  |               |                  |                 |                 |           |          | Refresh  | Close   |

You can use the Filter options to narrow the results to only include specific status, scheduler, user, and/or job type. After entering your filter criteria, click **Refresh.** Click the **Status** line to view further details about the job. You can also download a job's files (when applicable), or remove it from the list.

# 6.2 Email Log

For a full list of Collaboration Portal emails, you can navigate to **Administration > Jobs > Email Log.** You can use the Filters to limit the results to a specific subject, sender, receiver, etc. Click **Seach** to update the list based on your filter. Jobs

| Filter By                                     | Filter By Wild card searches (*) are supported |                   |                   |                           |                     |                     |                     |                |         |
|-----------------------------------------------|------------------------------------------------|-------------------|-------------------|---------------------------|---------------------|---------------------|---------------------|----------------|---------|
| Subject : *                                   |                                                |                   |                   | Source : *                |                     |                     |                     |                |         |
| Sender : *                                    |                                                |                   |                   |                           | Receiver : *        |                     |                     |                |         |
| Created From : 12 AM + 00 + To : 12 AM + 00 + |                                                |                   |                   |                           |                     |                     |                     |                |         |
|                                               | Status · @ All @ Su                            | Iccess            | Pending           |                           |                     |                     |                     |                |         |
|                                               | Status . Com Com                               |                   |                   |                           |                     |                     | s                   | earch C        | Clear   |
| S                                             | Subject                                        | Sender            | Receiver          | Source<br>Request for Doc | Created             | Scheduled           | Sent                | Status         |         |
|                                               | COLLABORATION PORTAL TEST COL                  | ambica.mekala@o   | mmilbourne@ains   | . Request for Doc         | 9/5/2024 3:40:56 PM | 9/5/2024 3:40:56 PM | 9/5/2024 3:41:01 PM | Success        | •       |
|                                               | COLLABORATION PORTAL TEST COL                  | ambica.mekala@o   | marcus.milbourne  | . Request for Doc         | 9/5/2024 3:40:56 PM | 9/5/2024 3:40:56 PM | 9/5/2024 3:41:01 PM | Success        |         |
|                                               | ob #319: Save To Disk job successfully         | nsoileau@ains.com | nsoileau@ains.com | Save To Disk              | 8/30/2024 1:40:11   | 8/30/2024 1:40:11   | 8/30/2024 1:40:19   | Success        |         |
| J                                             | ob #318: Save To Disk job successfully         | nsoileau@ains.com | nsoileau@ains.com | Save To Disk              | 8/30/2024 1:39:12   | 8/30/2024 1:39:12   | 8/30/2024 1:39:17   | Success        | - 1     |
| J                                             | ob #315: Save To Disk job successfully         | nsoileau@ains.com | nsoileau@ains.com | Save To Disk              | 8/29/2024 3:40:22   | 8/29/2024 3:40:22   | 8/29/2024 3:40:30   | Success        |         |
| L                                             | ob #314: Save To Disk job successfully         | nsoileau@ains.com | nsoileau@ains.com | Save To Disk              | 8/29/2024 3:38:19   | 8/29/2024 3:38:19   | 8/29/2024 3:38:25   | Success        |         |
| L D                                           | ob #313: Save To Disk job successfully         | nsoileau@ains.com | nsoileau@ains.com | Save To Disk              | 8/29/2024 3:35:44   | 8/29/2024 3:35:44   | 8/29/2024 3:35:53   | Success        |         |
| L                                             | ob #312: Save To Disk job successfully         | nsoileau@ains.com | nsoileau@ains.com | Save To Disk              | 8/27/2024 10:19:58  | 8/27/2024 10:19:58  | 8/27/2024 10:20:09  | Success        |         |
| L D                                           | ob #311: Save To Disk job successfully         | nsoileau@ains.com | nsoileau@ains.com | Save To Disk              | 8/27/2024 10:18:41  | 8/27/2024 10:18:41  | 8/27/2024 10:18:47  | Success        |         |
| J                                             | ob #310: Save To Disk job successfully         | nsoileau@ains.com | nsoileau@ains.com | Save To Disk              | 8/26/2024 5:12:14   | 8/26/2024 5:12:14   | 8/26/2024 5:12:18   | Success        | -       |
|                                               | 1 2 3 4 5 6 7 8 9 10                           | Page size:        | 20 •              |                           | - / /               | . / /               | 4                   | 24 items in 22 | 2 pages |
|                                               |                                                |                   |                   |                           |                     | Vi                  | ew Email Details Re | esend G        | Close   |

To learn more about a specific email, select the email from the list and click View Email Details.

|   | Job #302: Delete Job successfully comp  | marcus.milbourne | marcus.milbourne | Delete Job    | 8/22/2024 2:35:01 | 8/22/2024 2:35:01 | 8/22/2024 2:35:07 | Success     |          |
|---|-----------------------------------------|------------------|------------------|---------------|-------------------|-------------------|-------------------|-------------|----------|
|   | Job #301: Delete Job successfully comp  | marcus.milbourne | marcus.milbourne | Delete Job    | 8/22/2024 2:34:16 | 8/22/2024 2:34:16 | 8/22/2024 2:34:17 | Success     |          |
|   | Job #299 - Document(s) successfully 'Ad | marcus.milbourne | marcus.milbourne | Add Documents | 8/22/2024 2:33:02 | 8/22/2024 2:33:02 | 8/22/2024 2:33:05 | Success     |          |
| M | < 1 2 3 4 5 6 7 8 9 10                  | ▶ ▶ Page size:   | 20 💌             |               |                   |                   | 4:                | 24 items in | 22 pages |
|   |                                         |                  |                  |               |                   | VI                | ew Email Details  | esend       | Close    |

# 6.3 Failed OCR Jobs

The last page in the *Jobs* Administration tab is *Failed OCR Jobs*. Here, Administrators can view a list of failed OCR jobs and retry them if needed.

| Failed OCR Jobs    |          |                  |                            | Wild card searches (*) are supported |
|--------------------|----------|------------------|----------------------------|--------------------------------------|
| Folder Information |          |                  |                            |                                      |
| Folder Name :      | *        | Include Sections | Created Date :             |                                      |
| OCR Status :       | Failed 💌 |                  | Folder GUID :              |                                      |
|                    |          |                  | Retry All Matching Folders | Search Clear Close                   |